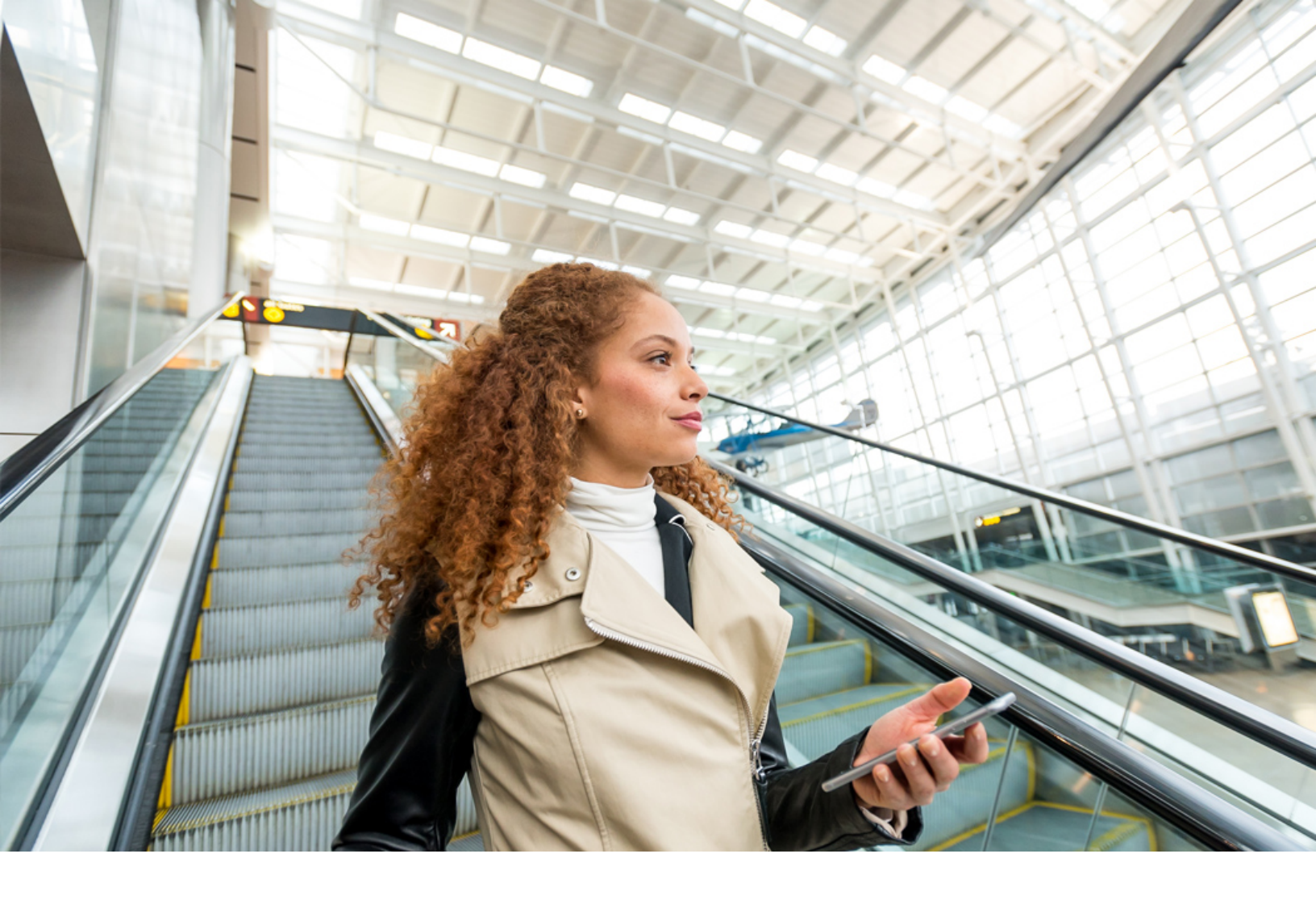

**PUBLIC** 2023-11-02

# **SAP Concur User Interface Icons**

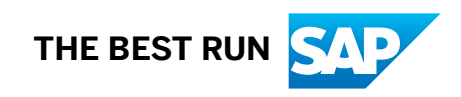

## **1** User Interface Icons

The following list provides icons from the Concur Travel, Expense, Request, and Invoice products. The icons are listed by individual product. These icons apply to both Professional and Standard Editions.

#### General

The following icons can be found in Concur Expense, Invoice, and Request and have the same meaning in each product:

| lcon     | Fiori Icons | Name        | Description                                                                    |
|----------|-------------|-------------|--------------------------------------------------------------------------------|
| 0        |             | Success     | Indicates that all required ap-<br>provals have been processed.                |
| ¢        | +           | Add         | Indicates that the user can add a new item.                                    |
| Ē        | 创           | Delete      | Indicates the ability to delete an object.                                     |
| 0        | 8           | Exception   | Indicates an exception must<br>be resolved before submis-<br>sion.             |
| 0        | ?           | Question    | Indicates a question that does not prevent submission.                         |
| 0        | 1           | Information | Indicates an exception that does not prevent submission.                       |
| <b>A</b> |             | Alert       | Indicates an exception that does not prevent submission.                       |
|          | Ë           | Calendar    | Indicates that the user can<br>click the icon to access the<br>calendar popup. |
| 2        |             | View Image  | Indicates that the user can<br>click the icon to view an im-<br>age.           |

#### Concur Travel

The following icons can be found in Concur Travel:

| lcon              | Fiori Icons             | Name                      | Description                                                                                           |
|-------------------|-------------------------|---------------------------|----------------------------------------------------------------------------------------------------|
| $\overline{\top}$ | $\overline{\mathbf{O}}$ | Fly America Act Compliant | Indicates the flight is compli-<br>ant with the Fly America Act.                                      |
| (î:               | (ſŗ                     | Gogo Wi-Fi                | Indicates Gogo Wi-Fi is availa-<br>ble.                                                               |
| ×.                | <b>★</b> □              | Mixed Flight/Train Search | Indicates that the user can<br>click the icon to access the<br>mixed flight/train search win-<br>dow. |
| јщ                | P                       | Hotel Search              | Indicates that the user can<br>click the icon to access the<br>hotel search window.                   |
| <b>\$</b>         |                         | Car Search                | Indicates that the user can<br>click the icon to access the<br>car search window.                     |
| Ω.                | 豆                       | Train Search              | Indicates that the user can<br>click the icon to access the<br>train search window.                   |
| 9                 | $\bigcirc$              | Flight Status             | Indicates that the user can<br>click the icon to view the sta-<br>tus of your flights.                |
| $\checkmark$      | $\bigotimes$            | Finalize Trip             | Indicates finalization of trip.                                                                       |
| •                 | •                       | Flight Itinerary          | Indicates flight itinerary infor-<br>mation.                                                          |
| ٩                 | ٢                       | Hotel Itinerary           | Indicates hotel itinerary infor-<br>mation.                                                           |
| 8                 | 8                       | Car Itinerary             | Indicates car itinerary infor-<br>mation.                                                             |
| 0                 | 0                       | Add Itinerary             | Indicates a user can add itin-<br>erary to their trip.                                                |
| 0                 | 1                       | Warning Exception         | Indicates that travel policy will<br>be applied after the user se-<br>lects the flight.               |
| ∎(×               | <b>厶</b> ×              | Quiet Car                 | Indicates that the rail car has noise restrictions.                                                   |

Concur Expense

The following icons can be found in Concur Expense:

| lcon                    | Fiori Icons     | Name                  | Description                                                                                 |
|-------------------------|-----------------|-----------------------|---------------------------------------------------------------------------------------------|
| 2                       | ප               | Attendees             | Indicates that an expense en-<br>try has associated attendees.                              |
| 2                       | æ               | Attendee Groups       | Indicates a group of attend-<br>ees.                                                        |
| 3                       | ${\mathfrak O}$ | Recent Attendees      | Indicates attendees recently added to the report.                                           |
| $\overline{\mathbf{A}}$ | €               | Import Attendees      | Indicates that the user can im-<br>port attendees using the im-<br>port feature.            |
| ç.                      | F               | Comments              | Indicated that the expense or report contains a comment.                                    |
| ::::                    | Ë               | Calendar              | Indicates that the user can<br>click the icon to access the<br>calendar popup.              |
| $\oplus$                |                 | City                  | Indicates the city associated with the report.                                              |
| •                       | ?               | Question              | Indicates a question that does not prevent submission.                                      |
|                         |                 | Credit Card Charge    | Indicates that an expense en-<br>try originated from a credit<br>card charge.               |
| 9                       | 8               | Exception             | Indicates that an expense en-<br>try has an exception that does<br>not prevent submission   |
|                         |                 | Alert                 | Indicates an exception that does not prevent submission.                                    |
| ٢                       | ቘ               | Ground Transportation | Indicates that the expense en-<br>try originated from a ground<br>transportation itinerary. |
| 0                       | $(\mathbf{i})$  | Information           | Indicates an exception that does not prevent submission.                                    |
| 0                       |                 | Success               | Indicates that all alerts have been cleared from a report.                                  |

| lcon     | Fiori Icons | Name                                    | Description                                                                                                    |
|----------|-------------|-----------------------------------------|----------------------------------------------------------------------------------------------------|
| ٩        | ()B         | Partial Allocation                      | Indicates a particular set of previously used allocations saved as favorites.                                                                                                    |
| *        | *           | Favorite Allocations                    | Indicates previously favored allocations available to add to a report.                                                                                                    |
| +        | <b>E</b> .  | Receipt Image Required                  | Indicates that an imaged re-<br>ceipt is required for this ex-<br>pense.                                                                                                    |
|          | lê l        | Attach Receipt Image                    | Indicates that the user can at-<br>tach a receipt image.                                                                                                    |
| <u>^</u> | <u> </u>    | Upload Receipt Image                    | Indicates that the user can up-<br>load a receipt image.                                                                                                    |
|          | E>          | Receipt Attached                        | Like other expense report en-<br>tries, this entry has a receipt<br>image attached to it.                                                                                                    |
|          | B           | E-Receipt Attached                      | Indicates an e-receipt is at-<br>tached to the expense entry.                                                                                                    |
| 1        | <u> </u>    | Missing Receipt Declaration<br>Attached | Indicates the user can click on<br>this icon to open and close the<br>receipt.                                                                                                    |
| E        | <b>E</b>    | Open/Close Receipt                      | Indicates that the user can<br>add a mobile device to their<br>Expense Profile.                                                                                                    |
| Φ        | ٢٢          | e-Bunsho Timestamp Proc-<br>essing      | Indicates that the receipt is processing.                                                                                                    |
| C        |             | Document Compliance                     | Indicates that the receipt has<br>been certified according to<br>one of our supported docu-<br>ment compliance solutions<br>which includes:<br>• GRDC – France and Spain<br>• Fapiao – China<br>• e-Bunsho - Japan |
| <b>(</b> | $\otimes$   | e-Bunsho Timestamp Failed               | Indicates that the receipt failed to be timestamped.                                                                                                    |

| lcon | Fiori Icons | Name             | Description                                                                         |
|------|-------------|------------------|-------------------------------------------------------------------------------------|
| ۲    | <u>L</u>    | Report Sent Back | Indicates that the approver sent a report back to the sub-<br>mitter with comments. |

Concur Invoice

The following icons can be found in Concur Invoice:

| lcon     | Fiori Icons  | Name                      | Description                                                                                                    |
|----------|--------------|---------------------------|----------------------------------------------------------------------------------------------------|
| 0        |              | Match                     | Indicates that an invoice and a purchase order match sub-<br>mission.                                                                                                  |
| 0        | $\bigotimes$ | Exception                 | Indicates that an invoice ex-<br>ception must be resolved be-<br>fore submission.                                                                                      |
| <b>@</b> | ¢            | Full Allocation           | Indicates that an invoice has been fully allocated.                                                                                                    |
| G        | ()           | Partial Allocation        | Indicates that an invoice has been partially allocated.                                                                                                    |
| ۵        |              | View Invoice              | Indicates that the user can<br>click the icon to view the in-<br>voice image.                                                                                          |
|          | 1            | Warning                   | Indicates that the user must<br>choose an invoice type and se-<br>lect a vendor from the vendor<br>list, or find and select the pur-<br>chase order for their invoice. |
| 8        | 団            | Delete                    | Indicates that the user can<br>click the icon to delete pend-<br>ing invoices.                                                                                         |
| +        | +            | Add                       | Indicates that the user can<br>click the icon to add a new<br>item.                                                                                                    |
| ð        | Ô            | Сору                      | Indicates that the user can<br>click the icon to copy pending<br>invoices.                                                                                             |
| ۲        | 2            | Pending Purchasing Review | Indicates that the invoice has been assigned to purchasing.                                                                                                    |

| lcon | Fiori Icons | Name                       | Description                                                                          |
|------|-------------|----------------------------|--------------------------------------------------------------------------------------|
|      | $\square$   | Supplier Portal Invitation | Indicates an invitation has<br>been sent to a vendor to join<br>the Supplier Portal. |

### Concur Request

The following icons can be found in Concur Request:

| Icon       | Fiori Icons | Name             | Description                                                                                                    |
|------------|-------------|------------------|----------------------------------------------------------------------------------------------------|
|            | Ce          | Attachments      | Indicates that an invoice and a purchase order match sub-<br>mission.                                                                                                  |
| Ŧ          | $\nabla$    | Filter           | Indicates that an invoice ex-<br>ception must be resolved be-<br>fore submission.                                                                                      |
| 2          | ප           | Attendees        | Indicates that an request has associated attendees.                                                                                                    |
| <u>8</u> ; | ß           | Attendee Groups  | Indicates a group of attend-<br>ees.                                                                                                    |
| 3          | U           | Recent Attendees | Indicates that the user can<br>click the icon to view the in-<br>voice image.                                                                                          |
| Ð          | €           | Import Attendees | Indicates that the user must<br>choose an invoice type and se-<br>lect a vendor from the vendor<br>list, or find and select the pur-<br>chase order for their invoice. |
|            | $\bigoplus$ | Location         | Indicates that the user can<br>click the icon to delete pend-<br>ing invoices.                                                                                         |
| ٩          | (U          | Time             | Indicates that the user can click the icon to add a new item.                                                                                                    |
|            | Ë           | Calendar         | Indicates that the user can<br>click the icon to copy pending<br>invoices.                                                                                             |
| 0          | 8           | Exception        | Indicates that the invoice has been assigned to purchasing.                                                                                                    |

| lcon     | Fiori Icons | Name                 | Description                                                                                                    |
|----------|-------------|----------------------|----------------------------------------------------------------------------------------------------|
|          |             | Alert                | Indicates an invitation has<br>been sent to a vendor to join<br>the Supplier Portal.                                                                    |
| 0        | 1           | Information          | Indicates an exception that does not prevent submission.                                                                                                |
| 0        |             | Success              | Indicates when the attend import completes successfully, appears in the Request Time-<br>line dialog, and on the <b>Agency</b><br><b>Proposal</b> page. |
| ٩        |             | Partial Allocation   | Indicates that request has been partially allocated.                                                                                                    |
| +        | +           | New Allocation       | Indicates that the user can add a new allocation.                                                                                                    |
| *        | *           | Favorite Allocations | Indicates previously favored allocations available to add to a report.                                                                                  |
| <b>@</b> |             | Budget Item          | Indicates that the item is allo-<br>cated to a budget you manage<br>and requires your budget ap-<br>proval.                                             |
| 0        | ۲           | Request Sent Back    | Indicates that the approver sent a request back to the submitter with comments.                                                                         |
| 0        | ?           | Question             | Indicates a question that does not prevent submission.                                                                                                  |